# Step 1. Install Intune

a. Connect to the internet and select the Windows icon at the bottom of your screen

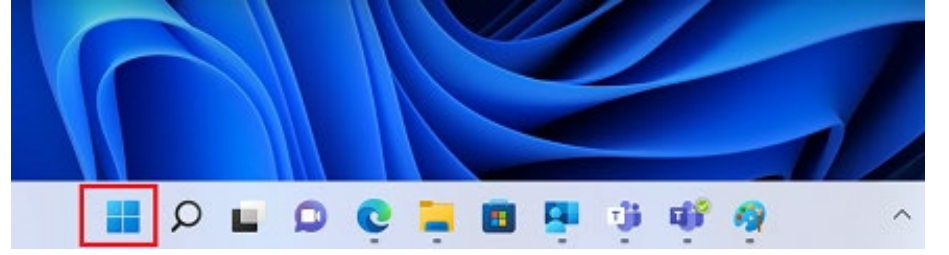

b. Select the Settings icon

| Ø Type her                  | re to search |               |                                                                                                    |          |            |
|-----------------------------|--------------|---------------|----------------------------------------------------------------------------------------------------|----------|------------|
| Pinned                      |              |               |                                                                                                    |          | All apps > |
| C<br>Edge                   | Mail         | Calendar      | The second second secon | Photos   | Settings   |
| 0                           |              | 0             | <b>(</b>                                                                                                    | Series   | ۲          |
| Office                      | prime        | Adobe Express | Spotify                                                                                                    | Disney+  | ADox       |
| Clipchamp -<br>Video Editor | Prime Video  | TikTok        | Instagram                                                                                                    | Facebook | Calculator |

c. Select Accounts

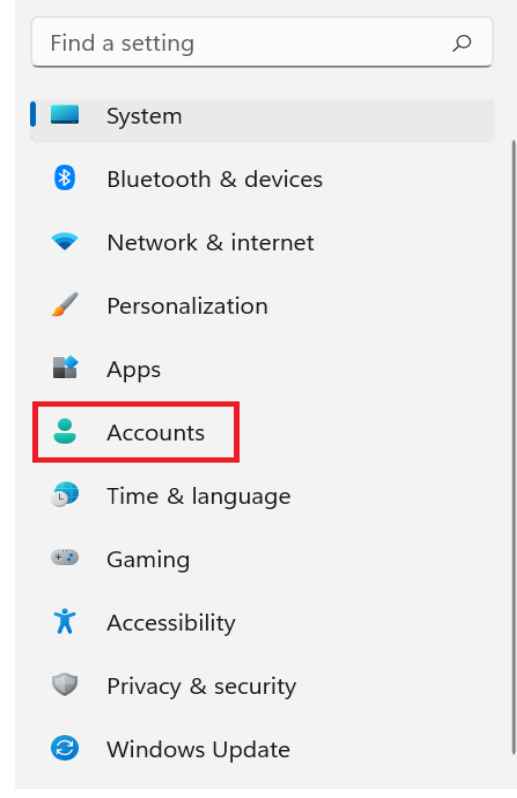

d. Select Access work or school. If your account is already listed, select it and then select **Disconnect**. Then select **Connect**.

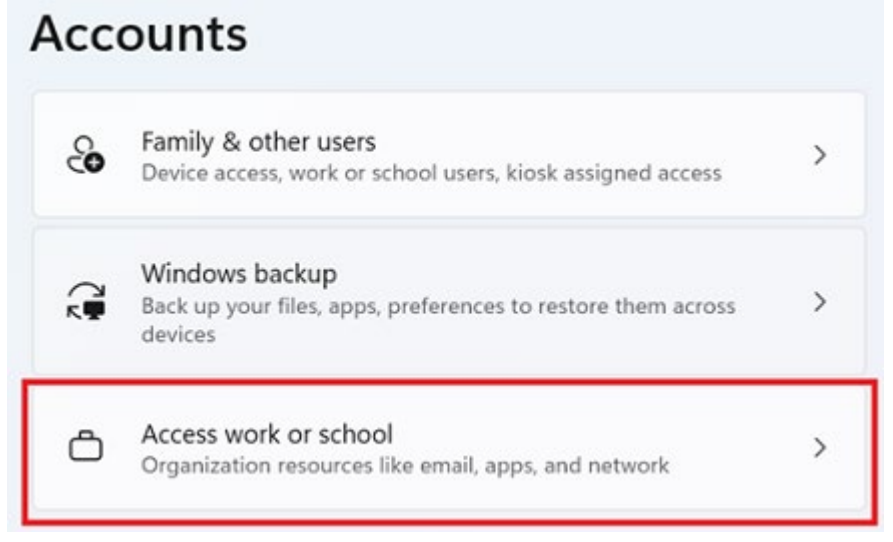

e. Enter your school @eq.edu.au email address and select Next.

Set up a work or school account

You'll get access to resources like email, apps, and the network. Connecting means your work or school might control some things on this device, such as which settings you can change. For specific info about this, ask them.

mstaff78@eq.edu.au ×

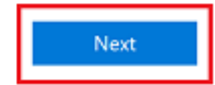

f. Please enter your username, password, accept the terms and conditions, and Sign in.

| Managed Internet Service                  |         |  |  |  |  |  |
|-------------------------------------------|---------|--|--|--|--|--|
| Sign in with your username and password   |         |  |  |  |  |  |
| Username *                                | mstaf78 |  |  |  |  |  |
| _                                         |         |  |  |  |  |  |
| Password *                                |         |  |  |  |  |  |
| ☑ I agree to the <u>conditions of use</u> |         |  |  |  |  |  |
| Sign in                                   |         |  |  |  |  |  |
| Change my passw                           | ord     |  |  |  |  |  |

g. Please select **Done**.

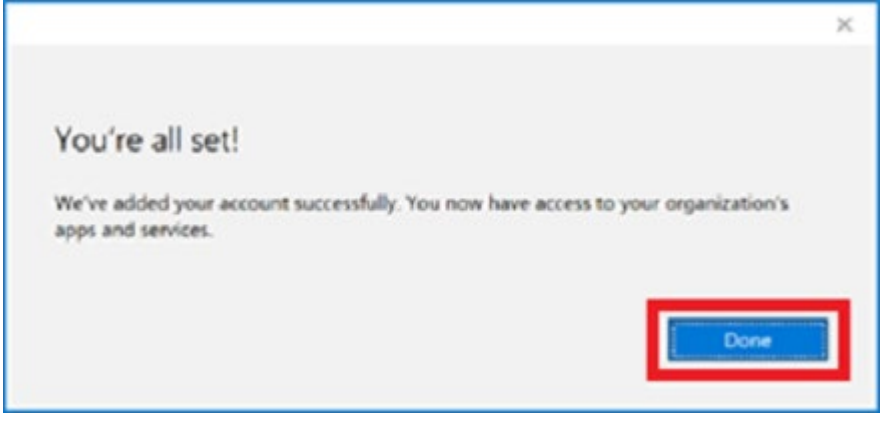

h. Check your account has been added. Your account details will be displayed.

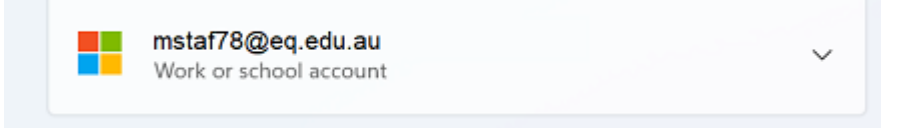

# Step 2. Install apps

a. Select the **Windows icon** at the bottom screen, and then open the Company Portal application. If requested, sign in with your school user name and password.

|        | Com | npany Por | tal |   |
|--------|-----|-----------|-----|---|
|        |     | Арр       |     |   |
|        |     |           |     |   |
| 🖸 Open |     |           |     | _ |

b. Select Show all to see the apps your school has indicated you require.

| Recently pu                                     | blished apps                           | sow all                                      |                                                        |                                                        |
|-------------------------------------------------|----------------------------------------|----------------------------------------------|--------------------------------------------------------|--------------------------------------------------------|
| BYOx                                            | SYOx                                   | now                                          | now                                                    | ► Click View                                           |
| BYOx Print<br>Mapper<br>Querreland<br>Education | BYOx Mapper<br>Queensiand<br>Education | ServiceNow<br>Department of<br>Education and | ServiceNow<br>Active Directory<br>Application Registry | Click View<br>Online<br>Department of<br>Education and |

c. Select an app to install. In this example, we will use BYOx Mapper

| Com    | pany Portal                                     |                                               |
|--------|-------------------------------------------------|-----------------------------------------------|
| =      | Government Depar                                | tment of Educ                                 |
| ク<br>命 | Recently publi                                  | shed apps show                                |
|        | BYOx                                            | BYOx                                          |
|        | BYOx Print<br>Mapper<br>Queensland<br>Education | <b>BYOx Mapper</b><br>Queensland<br>Education |

d. Select the Install button.

# **BYOx Mapper**

Queensland Education Department

| e. A | downl | oading | message | will be | display | ved during | g installation. |
|------|-------|--------|---------|---------|---------|------------|-----------------|
| ~    |       |        |         |         |         |            |                 |

| C | Download pending<br>Your device is syncing and will begin downloading your app shortly |                                                |  |  |
|---|----------------------------------------------------------------------------------------|------------------------------------------------|--|--|
|   | BYOx                                                                                   | BYOx Mapper<br>Queensland Education Department |  |  |

Install

f. The app has finished installing.

|     | talled            |                                   |
|-----|-------------------|-----------------------------------|
| вус | BYOx<br>Queenslar | Mapper<br>nd Education Department |
|     | Re                | einstall                          |

...

g. To check your app has installed, select **Installed apps** and see it in the list. Click the back arrow Company Portal to install additional apps, repeating steps b to g.

| +      | Company Portal |                                 |  | × |
|--------|----------------|---------------------------------|--|---|
| =<br>م | Installed      |                                 |  |   |
| 6      |                |                                 |  |   |
| E      |                | BYOx Mapper                     |  |   |
| 田      | BVO-           | Queensland Education Department |  |   |
| Ť      | BTOX           |                                 |  |   |
| 垦      |                |                                 |  |   |
| 90     |                | Reinstall                       |  |   |

### Step 3. Set up your mail account

a. Open your mail app by selecting the **Windows icon** the selecting the **Mail icon** at the bottom of the screen. You will see your school EQ Email account listed. If you do not, please note it may take up to 20 minutes, depending on your device and internet connection. Please select **Fix Account**.

| = |                              |   | Your School Office 365 Mail account settings Fix account |  |   | t Dismiss |
|---|------------------------------|---|----------------------------------------------------------|--|---|-----------|
| + | New mail                     |   | Search                                                   |  | Q | Q 13      |
| 8 | Accounts                     |   | Inbox                                                    |  |   | AII V     |
|   | EQ Email<br>flast1@eq.edu.au | ▲ |                                                          |  |   |           |

b. The All done! screen will be displayed. Select **Done**. Your mail account has been set up for use and you can now send and receive emails from your school mail account.

Attention required

 $\times$ 

#### All done!

Your account was updated successfully.

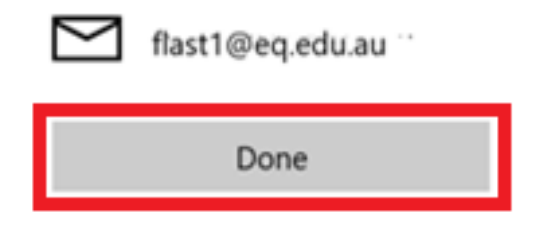